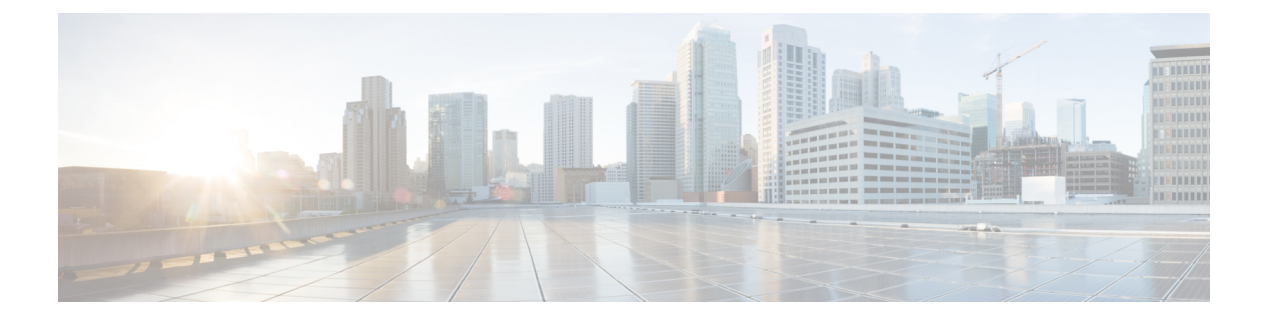

# MSCHAP バージョン 2

Cisco IOS リリース 12.2(2)XB5 で導入された MSCHAP バージョン 2 機能を使用すると、Cisco ルータは、Microsoft Windows オペレーティングシステムを使用するコンピュータとネットワー クアクセス サーバ (NAS) 間の PPP 接続にマイクロソフト チャレンジハンドシェイク認証プロトコル バージョン 2 (MSCHAP V2)の認証を使用できます。

Cisco IOS リリース 12.4(6)T では、MSCHAP V2 が新機能をサポートするようになりました。こ れを MSCHAPv2 のパスワード エージングの AAA でのサポートと呼びます。Cisco IOS リリー ス 12.4(6)T よりも前のバージョンでは、パスワード認証プロトコル (PAP) ベースのクライア ントが認証、許可、アカウンティング (AAA) サブシステムにユーザ名とパスワードの値を送 信すると、AAA が RADIUS サーバへの認証要求を生成していました。パスワードが失効して いる場合は、RADIUS サーバにより認証失敗のメッセージが返信されますが、認証が失敗した 理由はAAA サブシステムには渡されていませんでした。そのため、認証が失敗したためにユー ザはアクセスを拒否されますが、アクセスが拒否された理由は通知されませんでした。

Cisco IOS リリース 12.4(6)T で使用可能になったパスワード エージング機能は、パスワードが 失効したことをクリプトベースのクライアントに通知し、ユーザがパスワードを変更するため の一般的な方法を提供します。パスワードエージング機能では、クリプトベースのクライアン トのみをサポートします。

- MSCHAP バージョン 2 の前提条件 (1ページ)
- MSCHAP バージョン 2 の制約事項 (2ページ)
- MSCHAP バージョン2の概要 (2ページ)
- MSCHAP バージョン 2 の設定方法 (3 ページ)
- ・設定例 (6ページ)
- その他の参考資料 (8 ページ)
- MSCHAP バージョン2の機能情報 (9ページ)

# **MSCHAP** バージョン2の前提条件

• interface コマンドを使用してインターフェイス タイプを設定し、インターフェイス コン フィギュレーション モードを開始します。

- encapsulation コマンドを使用して、PPPをカプセル化するためのインターフェイスを設定 します。
- クライアントのオペレーティングシステムが MSCHAP V2 のすべての機能をサポートしていることを確認してください。
- Cisco IOS リリース 12.4(6)T のパスワード エージング機能は、クリプトベースのクライア ントの RADIUS 認証のみをサポートします。
- RADIUS サーバーが送信する認証失敗属性を MSCHAP バージョン 2 機能が正しく解釈していることを確認するには、ppp max-bad-auth コマンドを設定し、認証のリトライ回数を2回以上に設定する必要があります。

また、radius server vsa send authentication コマンドを設定し、RADIUS クライアントがベン ダー固有属性をRADIUS サーバーに送信できるようにする必要があります。パスワード変更機 能は、RADIUS 認証のみでサポートされています。

 Microsoft Windows 2000、Microsoft Windows XP、および Microsoft Windows NT のオペレー ティングシステムには、パスワード変更機能の動作を妨げる既知の注意事項があります。 次の URL で Microsoft のパッチをダウンロードする必要があります。

http://support.microsoft.com/default.aspx?scid=kb;en-us;Q326770

これらのタスクの実行の詳細については、『*Cisco IOS Dial Technologies Configuration Guide*, Release 12.4T』の「PPP Configuration」を参照してください。RADIUS サーバで認証を設定する 必要があります。RADIUS サーバでのRADIUS 認証の設定の詳細については、ベンダー固有の マニュアルを参照してください。

## **MSCHAP** バージョン2の制約事項

- MSCHAP V2の認証は、MSCHAP V1の認証と互換性がありません。
- パスワード変更オプションはRADIUS認証のみでサポートされており、ローカル認証では 使用できません。

## MSCHAP バージョン2の概要

MSCHAP V2 の認証は、Microsoft Windows 2000 オペレーティング システムが使用するデフォ ルトの認証方式です。この認証方式をサポートする Cisco ルータを使用すると、Microsoft Windows 2000 オペレーティング システムのユーザは、クライアントで認証方式を設定せずに リモートの PPP セッションを確立できます。

MSCHAP V2 の認証では、MSCHAP V1 または標準の CHAP 認証では使用できない追加機能が 導入されました。それは、パスワードの変更機能です。パスワード変更機能を使用すると、パ スワードが失効したことを RADIUS サーバがレポートした場合に、クライアントがアカウント のパスワードを変更できます。

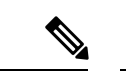

(注) MSCHAPV2の認証は更新バージョンのMSCHAPです。これは、MSCHAPバージョン1(V1) と似ていますが、互換性はありません。MSCHAPV2では、ピアとパスワード変更機能の間の 相互認証が導入されました。

# **MSCHAP** バージョン2の設定方法

### MSCHAP V2の認証の設定

ローカル認証または RADIUS 認証で MSCHAP V2 認証を受け入れるように NAS を設定し、 RADIUS 認証の認証失敗属性およびベンダー固有の RADIUS 属性を適切に解釈できるようにす るには、グローバル コンフィギュレーション モードで次のコマンドを使用します。

#### 手順の概要

- 1. enable
- 2. configure terminal
- 3. radius-server vsa send authentication
- 4. interface type number
- 5. ppp max-bad-auth number
- 6. ppp authentication ms-chap-v2
- 7. end

#### 手順の詳細

|       | コマンドまたはアクション                                             | 目的                                        |
|-------|----------------------------------------------------------|-------------------------------------------|
| ステップ1 | enable                                                   | 特権 EXEC モードを有効にします。                       |
|       | 例:                                                       | <ul> <li>パスワードを入力します(要求された場合)。</li> </ul> |
|       | Device> enable                                           |                                           |
| ステップ2 | configure terminal                                       | グローバル コンフィギュレーション モードを開始                  |
|       | 例:                                                       | します。                                      |
|       | Device# configure terminal                               |                                           |
| ステップ3 | radius-server vsa send authentication                    | ベンダー固有属性を認識して使用するように NAS                  |
|       | 例:                                                       | を設定します。                                   |
|       | Device(config)# radius-server vsa send<br>authentication |                                           |

|       | コマンドまたはアクション                                                                         | 目的                                                                                                    |
|-------|--------------------------------------------------------------------------------------|----------------------------------------------------------------------------------------------------|
| ステップ4 | interface type number<br>例:                                                          | インターフェイスタイプを設定し、インターフェイ<br>ス コンフィギュレーション モードを開始します。                                                                                                    |
|       | Device(config)# interface Gigabitethernet 1/0/1                                      |                                                                                                    |
| ステップ5 | <b>ppp max-bad-auth</b> <i>number</i><br>例:<br>Device(config-if)# ppp max-bad-auth 2 | <ul> <li>認証が失敗した直後、または指定された認証のリト<br/>ライ回数の範囲内である場合にはリセットするよう<br/>に、ポイントツーポイントインターフェイスを設定<br/>します。</li> <li><i>number</i> 引数のデフォルト値は0秒(即座に実<br/>行)です。</li> <li>範囲は0~255です。</li> <li>(注) NAS が認証失敗属性を解釈できるよう<br/>に、<i>number</i> 引数の値には最低でも2を<br/>設定する必要があります。</li> </ul> |
| ステップ6 | ppp authentication ms-chap-v2                                                        | NAS で MSCHAP V2 認証をイネーブルにします。                                                                                                    |
|       | 例:<br>Device(config-if)# ppp authentication ms-chap-v2                               |                                                                                                    |
| ステップ7 | end                                                                                  | 特権 EXEC モードに戻ります。                                                                                                    |
|       | 例:                                                                                   |                                                                                                    |
|       | Device(config-if)#<br>end                                                            |                                                                                                    |

### MSCHAP V2 設定の確認

MSCHAP バージョン2機能が正しく設定されているかどうかを確認するには、次の手順を実行します。

手順の概要

- **1.** show running-config interface type number
- 2. debug ppp negotiation
- **3**. debug ppp authentication

#### 手順の詳細

|       | コマンドまたはアクション                                                                                           | 目的                                           |
|-------|----------------------------------------------------------------------------------------------------|----------------------------------------------|
| ステップ1 | <pre>show running-config interface type number 例: Device# show running-config interface Asynch65</pre> | MSCHAP V2の設定が、指定されたインターフェイスの認証方式であることを確認します。 |
| ステップ2 | debug ppp negotiation<br>例:<br>Device# debug ppp negotiation                                           | MSCHAP V2 のネゴシエーションが成功しているこ<br>とを確認します。      |
| ステップ3 | <b>debug ppp authentication</b><br>例:<br>Device# debug ppp authentication                              | MSCHAPV2認証が成功していることを確認します。                   |

## クリプトベースのクライアントのパスワード エージングの設定

AAA セキュリティ サービスにより、さまざまなログイン認証方式を容易に実行できるように なります。aaa authentication login コマンドを使用すると、サポートされているログイン認証 方式のいずれを使用するかに関係なく、AAA 認証が有効になります。 aaa authentication login コマンドを使用すると、ログイン時に試行する認証方式リストを1つまたは複数作成できま す。これらのリストは、login authentication ライン コンフィギュレーション コマンドによっ て適用されます。

RADIUS サーバが新しいパスワードを要求すると、AAA はクリプト クライアントにクエリー を実行し、今度はユーザに新しいパスワードを入力するように求めます。

クリプトベースのクライアントにログイン認証とパスワードエージングを設定するには、グ ローバルコンフィギュレーションモードで次のコマンドを使用します。

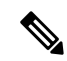

(注) AAAのパスワード失効インフラストラクチャは、パスワードが失効したことを Easy VPN に通知し、ユーザがパスワードを変更するための一般的な方法を提供します。RADIUS サーバのドメイン削除機能とAAAのパスワード失効のサポートをうまく組み合わせて使用してください。

#### 手順の概要

- 1. enable
- 2. configure terminal
- 3. aaa new-model
- **4.** aaa authentication login {default | *list-name*} passwd-expiry *method1* [*method2...*]
- 5. crypto map map-name client authentication list list-name

#### 手順の詳細

|               | コマンドまたはアクション                                                                      | 目的                                        |
|---------------|-----------------------------------------------------------------------------------|-------------------------------------------|
| ステップ1         | enable                                                                            | 特権 EXEC モードを有効にします。                       |
|               | 例:                                                                                | <ul> <li>パスワードを入力します(要求された場合)。</li> </ul> |
|               | Device> enable                                                                    |                                           |
| ステップ <b>2</b> | configure terminal                                                                | グローバル コンフィギュレーション モードを開始                  |
|               | 例:                                                                                | します。                                      |
|               | Device# configure terminal                                                        |                                           |
| ステップ3         | aaa new-model                                                                     | AAA をグローバルに有効にします。                        |
|               | 例:                                                                                |                                           |
|               | Device(config)# aaa new-model                                                     |                                           |
| ステップ4         | aaa authentication login {default   <i>list-name</i> }                            | ローカルの認証リストでクリプトベースのクライア                   |
|               | passwu-capity memour [memouz]                                                     | ントのバスリード エージングをイネーフルにしま<br>す。             |
|               | 171 .                                                                             |                                           |
|               | Device(config)# aaa authentication login<br>userauthen passwd-expiry group radius |                                           |
| ステップ5         | crypto map map-name client authentication list                                    | 既存のクリプトマップで、ユーザ認証(認証方式の                   |
|               | list-name                                                                         | リスト)を設定します。                               |
|               | 199]:                                                                             |                                           |
|               | 例:                                                                                |                                           |
|               | 121 -                                                                             |                                           |
|               | Device(config)# crypto map clientmap client<br>authentication list userauthen     |                                           |

# 設定例

### ローカル認証の設定の例

次の例では、非同期インターフェイスに PPP を設定し、ローカルで MSCHAP V2 認証をイネー ブルにします。

```
interface Async65
  ip address 10.0.0.2 255.0.0.0
  encapsulation ppp
  async mode dedicated
```

no peer default ip address
ppp max-bad-auth 3
ppp authentication ms-chap-v2
username client password secret

### RADIUS 認証の設定の例

次の例では、非同期インターフェイスに PPP を設定し、RADIUS を使用して MSCHAP V2 認証 をイネーブルにします。

```
interface Async65
  ip address 10.0.0.2 255.0.0.0
  encapsulation ppp
  async mode dedicated
  no peer default ip address
  ppp max-bad-auth 3
  ppp authentication ms-chap-v2
  exit
aaa authentication ppp default group radius
  radius-server host 10.0.0.2 255.0.0.0
  radius-server key secret
  radius-server vsa send authentication
```

### クリプト認証を使用したパスワード エージングの設定の例

次の例では、クリプトベースのクライアントを持つ AAA を使用して、パスワードエージング を設定します。

```
aaa authentication login userauthen passwd-expiry group radius
1
aaa session-id common
1
crypto isakmp policy 3
encr 3des
authentication pre-share
group 2
1
crypto isakmp client configuration group 3000client
key cisco123
dns 10.1.1.10
wins 10.1.1.20
domain cisco.com
pool ippool
acl 153
I.
crypto ipsec transform-set myset esp-3des esp-sha-hmac
crypto dynamic-map dynmap 10
set transform-set myset
1
crypto map clientmap client authentication list userauthen
!
radius-server host 10.140.15.203 auth-port 1645 acct-port 1646
radius-server domain-stripping prefix-delimiter $
radius-server key cisco123
radius-server vsa send authentication
radius-server vsa send authentication 3gpp2
```

! end

# その他の参考資料

ここでは、MSCHAP バージョン2の機能に関する関連資料について説明します。

#### 関連資料

| 関連項目                                          | マニュアル タイトル                                                                                                    |
|-----------------------------------------------|----------------------------------------------------------------------------------------------------|
| PPP インターフェイスの設定                               | 『 <i>Cisco IOS Dial Technologies Configuration Guide</i> , Release 12.4T』 の 「PPP Configuration」                                                                                                    |
| シスコのネットワーキング装置の設<br>定および管理に必要なタスクとコマ<br>ンドの説明 |                                                                                                    |
| IOS セキュリティ コマンドの一覧                            | <b>Cisco IOS Security Command Reference </b>                                                                                                    |
| AAA を使用した PPP 認証の設定                           | $\[ Cisco IOS Security Configuration Guide: Securing User Services , Release 12.4T ]\[ \mathcal{O} \]\[ \mathcal{O} \]\[ O$                                 |
| RADIUS 認証の設定                                  | $\mathbb{C}$ Cisco IOS Security Configuration Guide: Securing UserServices, Release 12.4T $\mathcal{O}$ $\mathcal{O}$ |

#### 標準

| 標準                                | タイトル |
|-----------------------------------|------|
| この機能がサポートする新しい規格または変更された規格はありません。 |      |

#### MIB

| МІВ                                                 | MIBのリンク                                                                                                    |
|-----------------------------------------------------|----------------------------------------------------------------------------------------------------|
| この機能によってサポートされる新<br>しい MIB または変更された MIB は<br>ありません。 | 選択したプラットフォーム、Cisco IOS リリース、およ<br>びフィーチャ セットに関する MIB を探してダウンロー<br>ドするには、次の URL にある Cisco MIB Locator を使用<br>します。<br>http://www.cisco.com/go/mibs |

RFC

| RFC      | タイトル                                        |
|----------|---------------------------------------------|
| RFC 1661 | ポイントツーポイントプロトコル (PPP)                       |
| RFC 2548 | Microsoft Vendor-specific RADIUS Attributes |
| RFC 2759 | [Microsoft PPP CHAP Extensions, Version 2]  |

#### シスコのテクニカル サポート

| 説明                                                                                                    | リンク                                           |
|----------------------------------------------------------------------------------------------------|-----------------------------------------------|
| シスコのサポート Web サイトでは、シスコの製<br>品やテクノロジーに関するトラブルシューティン<br>グにお役立ていただけるように、マニュアルや<br>ツールをはじめとする豊富なオンライン リソー<br>スを提供しています。                                                                | http://www.cisco.com/en/US/support/index.html |
| お使いの製品のセキュリティ情報や技術情報を入<br>手するために、Cisco Notification Service(Field<br>Notice からアクセス)、Cisco Technical Services<br>Newsletter、Really Simple Syndication(RSS)<br>フィードなどの各種サービスに加入できます。 |                                               |
| シスコのサポート Web サイトのツールにアクセ<br>スする際は、Cisco.com のユーザ ID およびパス<br>ワードが必要です。                                                                                                    |                                               |

# **MSCHAP** バージョン2の機能情報

次の表に、このモジュールで説明した機能に関するリリース情報を示します。この表は、ソフ トウェア リリース トレインで各機能のサポートが導入されたときのソフトウェア リリースだ けを示しています。その機能は、特に断りがない限り、それ以降の一連のソフトウェアリリー スでもサポートされます。

プラットフォームのサポートおよびシスコソフトウェアイメージのサポートに関する情報を検 索するには、Cisco Feature Navigator を使用します。Cisco Feature Navigator にアクセスするに は、www.cisco.com/go/cfn に移動します。Cisco.com のアカウントは必要ありません。

I

| 表 1: MSCHAP バージョ | ン <b>2</b> の機能情報 |
|------------------|------------------|
|------------------|------------------|

| 機能名                | リリース                         | 機能情報                                                                                                    |
|--------------------|------------------------------|----------------------------------------------------------------------------------------------------|
| MSCHAP バー<br>ジョン 2 | Cisco IOS XE<br>Release 3.9S | MSCHAPバージョン2機能を使用すると、Ciscoルータは、<br>Microsoft Windows オペレーティング システムを使用する<br>コンピュータとネットワークアクセスサーバ (NAS) 間の<br>PPP接続にマイクロソフトチャレンジハンドシェイク認証<br>プロトコルバージョン2 (MSCHAP V2)の認証を使用で<br>きます。 |
|                    |                              | 次のコマンドが導入または変更されました。aaa<br>authentication login および ppp authentication ms-chap-v2.                                                                                                |

翻訳について

このドキュメントは、米国シスコ発行ドキュメントの参考和訳です。リンク情報につきましては 、日本語版掲載時点で、英語版にアップデートがあり、リンク先のページが移動/変更されている 場合がありますことをご了承ください。あくまでも参考和訳となりますので、正式な内容につい ては米国サイトのドキュメントを参照ください。